## HOW TO UPDATE EDUCATIONAL ATTAINMENT

ESPBC and BCPS agreed to recognize additional educational attainment for office professionals and interpreters beyond High School Diploma+60 credits. Effective July 1, 2025, office professionals and interpreters will be compensated if they have earned a High School Diploma +90 college credits. Effective July 1, 2026, office professionals and interpreters will be compensated for a Bachelor's degree.

## STEPS TO AUDIT YOUR GROWTH CHART:

## **STEP 1. - Review Your Growth Chart**

The Growth Chart is the file that monitors your educational attainment. You can see your <u>Growth Chart</u> on the <u>Office of HRIS</u> website. <u>How to Read the ESS</u> <u>Growth Chart.pdf (sharpschool.com)</u>

| STEP 2A. – Educational<br>Audit                                                                                                    | STEP 2B. – BCPS Cohort<br>before January 2020                                                                                                    | STEP 2CBCPS Cohort<br>after Januarv 2020                                                                                                    | STEP 2D. – Inservice and/or<br>College Credits                                                                                                    |
|----------------------------------------------------------------------------------------------------|----------------------------------------------------------------------------------------------------|----------------------------------------------------------------------------------------------------|----------------------------------------------------------------------------------------------------|
| If your Growth Chart does not<br>match your level of education,<br>complete the ESPBC Educational<br>Credit Attainment Form. The<br>Office of HRIS will respond within<br>8 weeks. | If you completed a cohort with<br>BCPS that would give you a<br>High School Diploma + 90<br>credits or a Bachelor's degree<br>before January 2020, BCPS<br>should have a copy of your<br>paper transcript in your<br>educational file. Confirm that<br>your credits have been applied<br>to your Growth Chart. If your<br>file is accurate, submit the<br><u>ESPBC Educational Credit</u><br><u>Attainment Form</u> . | If you completed a cohort with<br>BCPS that would give you a<br>High School Diploma + 90<br>credits or a Bachelor's degree<br>after January 2020, BCPS<br>does not have a copy of your<br>transcript. You must contact<br>the college or university and<br>request an official electronic<br>transcript from<br><u>certunit@bcps.org</u> . The<br>Office of HRIS will only<br>accept electronic transcripts.<br>Once the transcript is<br>submitted, complete the<br><u>ESPBC Educational Credit</u><br><u>Attainment Form</u> . Allow eight<br>weeks for a response from<br>the Office of HRIS. | If you completed 15 in-service<br>credits and college credits to<br>move you to the next educational<br>attainment level, be prepared to<br>provide your official electronic<br>transcript to <u>certunit@bcps.org</u><br>and confirm that BCPS has<br>records of your educational<br>attainment. Check your growth<br>chart to confirm that the in-service<br>credits have been applied to your<br>educational file. If the in-service<br>credits are not noted on your file,<br>request an educational audit by<br>completing the <u>ESPBC</u><br><u>Educational Credit Attainment</u><br><u>Form</u> . If the in-service credits and<br>college credits are accurate,<br>complete the <u>ESPBC Educational</u><br>Credit Attainment Form. |
|                                                                                                    |                                                                                                    |                                                                                                    |                                                                                                    |

## STEP 3. – Processing the Update

ESPBC Educational Attainment changes to High School plus 90 will be processed effective July 1, 2025, and Bachelors will be processed effective July 1, 2026. Confirmation of the growth chart update and salary change will be provided once processed.

Note: Oracle, the upcoming Human Resources interface, is scheduled to go live on July 1, 2025. Please complete this process as soon as possible to ensure that you are placed on the correct placement on July 1, 2025.